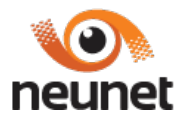

# AUTOGESTION DE CLIENTES: NEUNET SA-WWW.NEUNET.COM.AR

| PLANES COBERTURA NOVEDADES CON | ITACTENOS - AUTOGESTIÓN | CONOCÉ TU FACTURA | WEBMAIL SOPORTE TÉCNICO |
|--------------------------------|-------------------------|-------------------|-------------------------|
|--------------------------------|-------------------------|-------------------|-------------------------|

Cuando ingresan por primera vez a esta plataforma , TODOS los cliente de NEUNET SA se tienen que dar de alta.

¿Cómo INGRESO? Utilizando el Número de Abonado o Cliente-como usuario y contraseña.

Al ingresar automaticamente solicita cambio de "clave", le da aceptar...

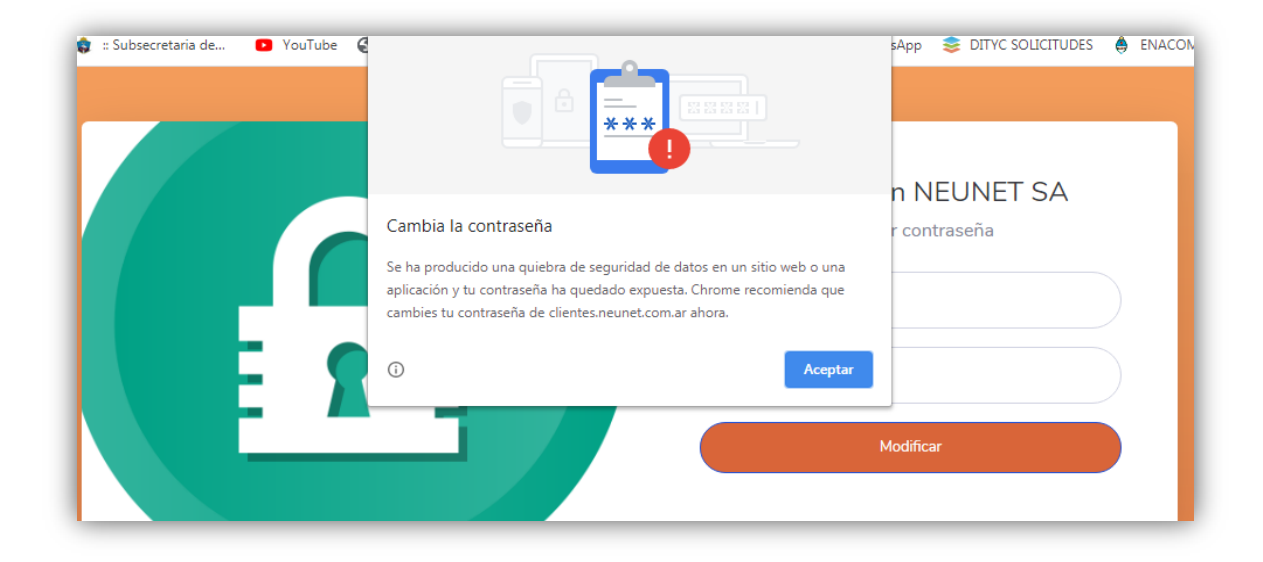

Y le pide que ponga su nueva clave y la repita, y click en Modificar..

| Autogestión NEUNET SA<br>Cambiar contraseña |
|---------------------------------------------|
|                                             |
| <br>Modificar                               |

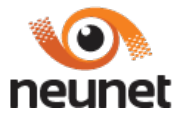

¿Cómo VALIDA? : Si el contrato tiene una casilla cargada , va a validar contra esa casilla y si no tiene, solicita se le cargue una nueva.

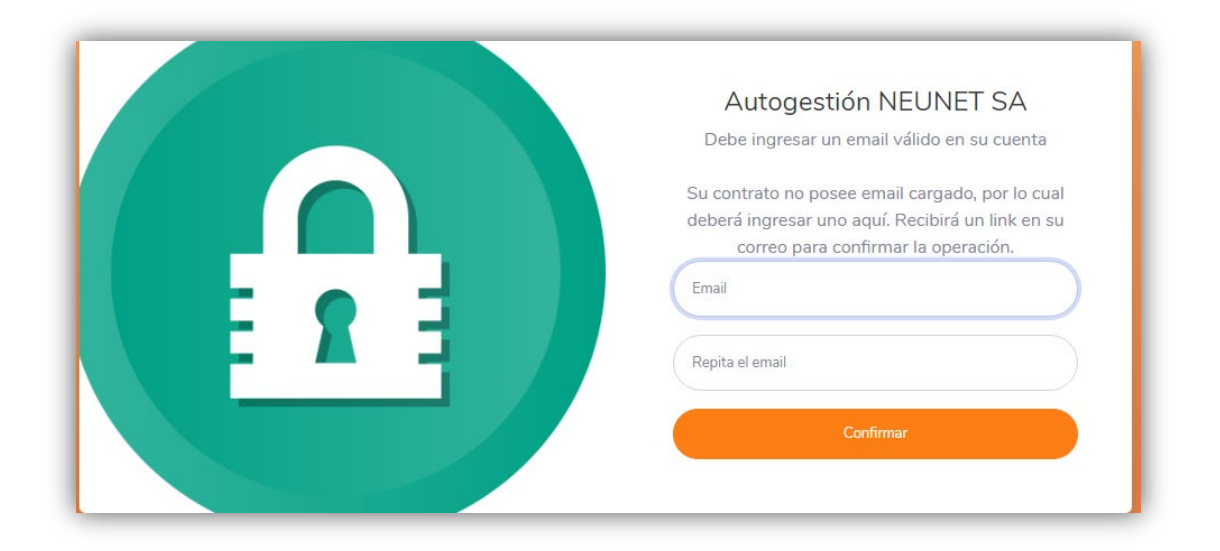

Mail de VALIDACION: llega a la casilla informada, y se ingresa para validar.

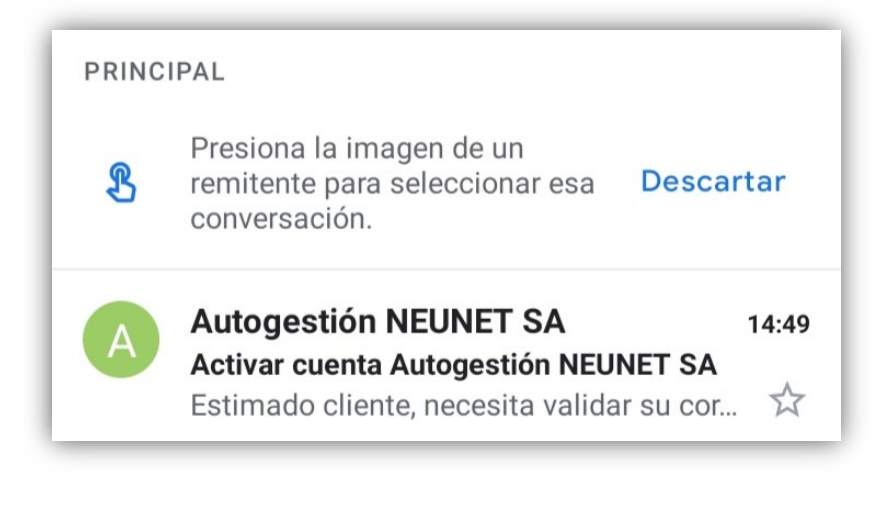

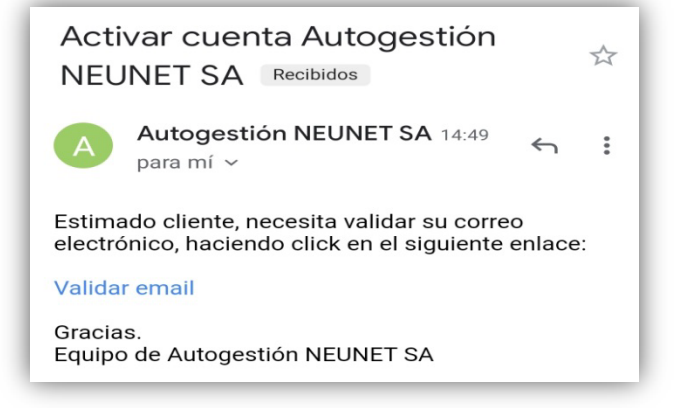

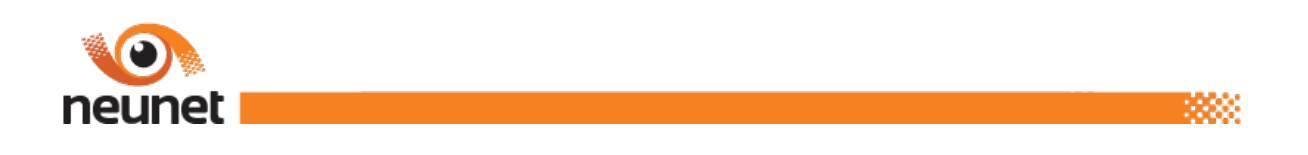

Una vez que verifica, automáticamente te lleva a Autogestion.

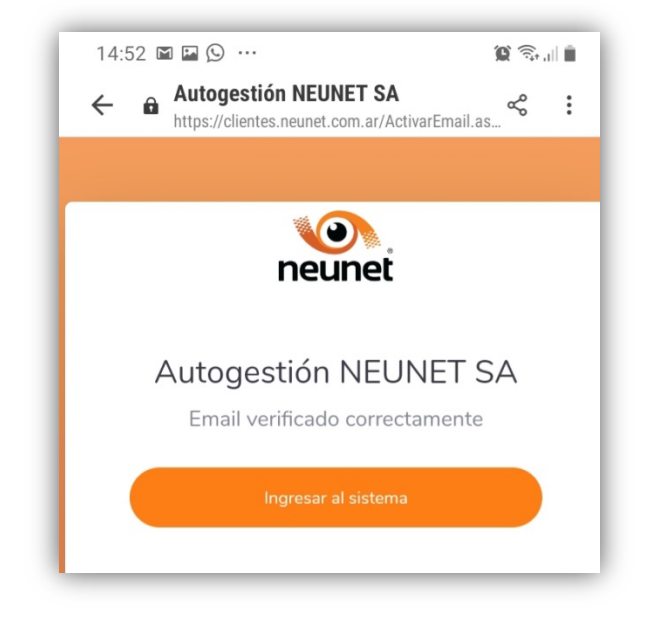

Te pide que coloques tu número de cliente y tu nueva contraseña.

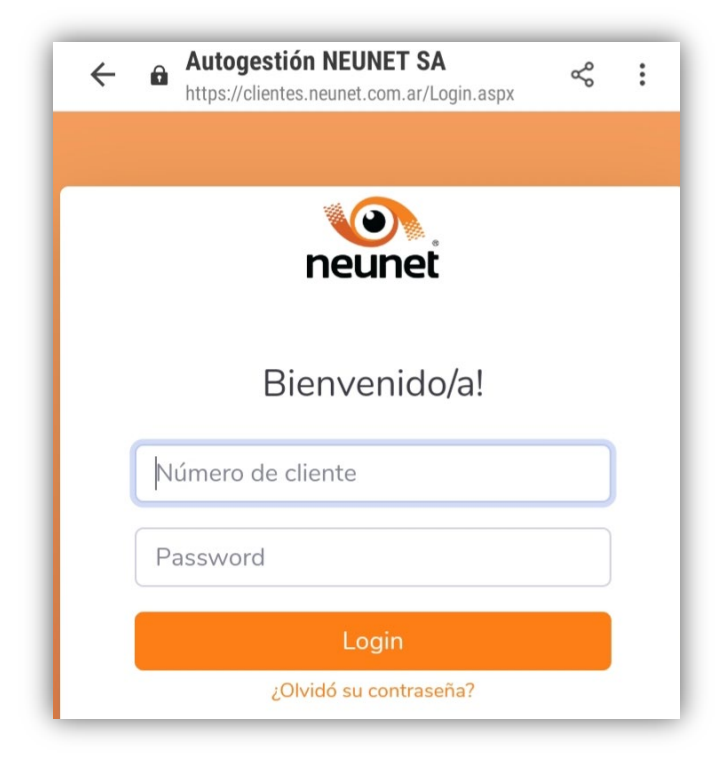

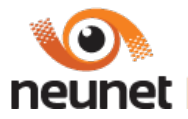

**ACCESO A LA PLATAFORMA** : EL PERFIL INDIVIDUAL, muestra en primera instancia si tiene deuda y cuales son las utimas facturas.

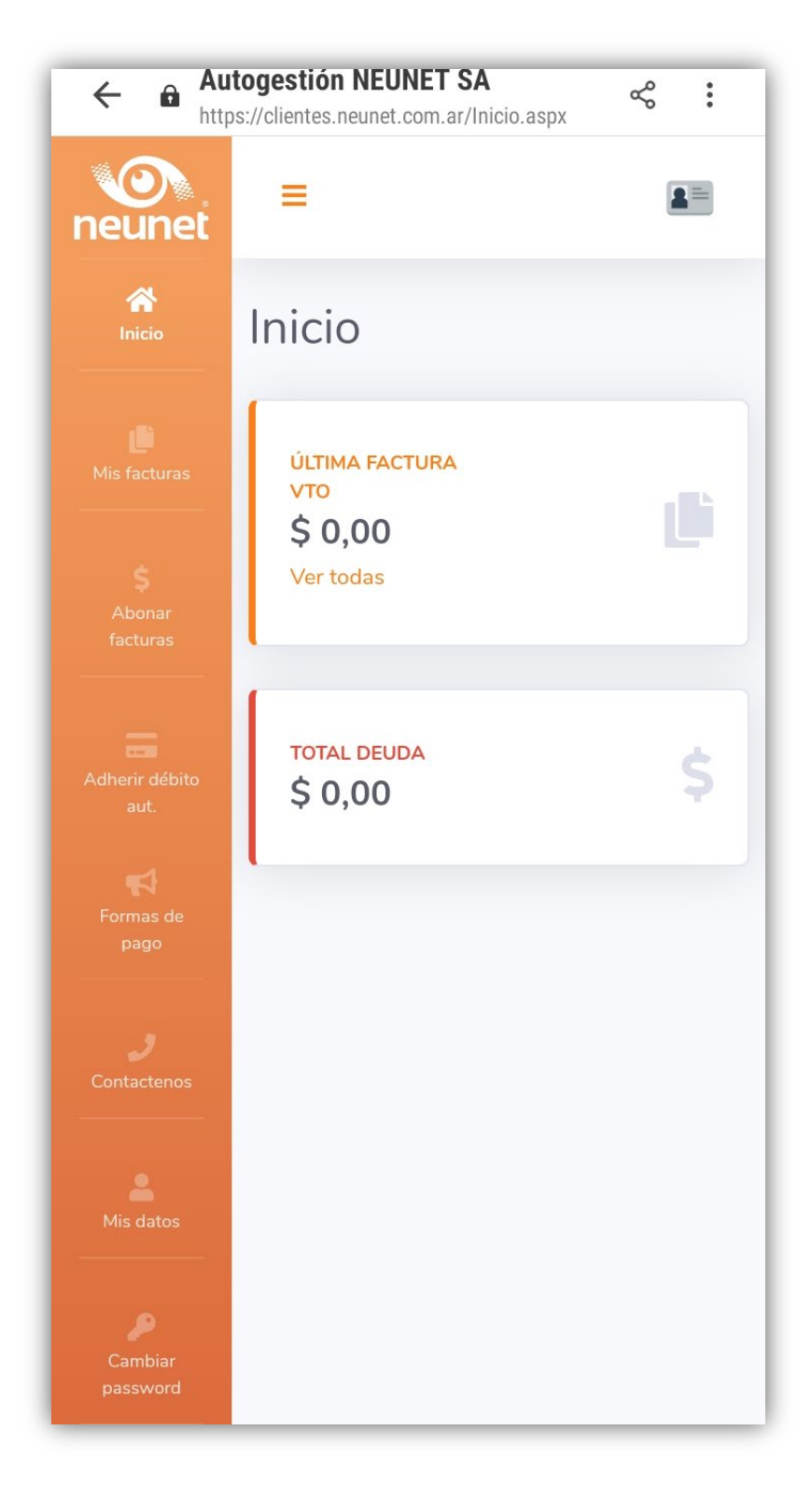

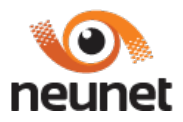

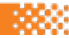

# MENU:

# **MIS FACTURAS:**

| 🕐 Inicio              | Mis facturas                                                             |
|-----------------------|--------------------------------------------------------------------------|
| Mis facturas          | Aquí podrá descargar sus facturas en PDF                                 |
| \$ Abonar facturas    | Facturas emitidas                                                        |
|                       | Año:                                                                     |
| 🧮 Adherir débito aut. | 2020                                                                     |
| 🕫 Formas de pago      | (click para descargar en PDF)     • A3 - • • Periodo: 2020-04 • Monto: 5 |
| J Contactenos         | • A3 - • Periodo: 2020-03 • Monto: \$                                    |
| 1. Mis datos          | • A3 · • Periodo: 2020-02 • Monto: \$                                    |
|                       | • A3 - • Periodo: 2020-01 • Monto: \$                                    |
| Cambiar password      |                                                                          |

Se pueden seleccionar, para ver –imprimir-exportar.

## ABONAR FACTURAS:

| ld Comprobante | Factura | Periodo | Vencimiento | Importe | Pagar                          |
|----------------|---------|---------|-------------|---------|--------------------------------|
|                |         | 2020-04 | 13/04/2020  | 300000  | Pagar<br>Control von E Control |
|                |         | 2020-02 | 10/02/2020  |         | Pagar<br>Congar wa 2 41 2      |

Se puede hacer click en pagar, y vincula automáticamente a Mercado Pago, así abonan con cualquier tarjeta de débito/crédito- de acuerdo a las condiciones de cada una.

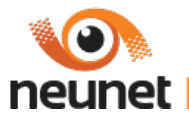

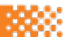

## ADHERIR DEBITO AUTOMATICO

# ADHESION DEBITO MENSUAL, Tarjetas de CREDITO VISA, CABAL, MASTERCARD, CONFIABLE BPN, TARJETA NARANJA

| 👫 Inicio         | Adherir débito automático                                                 |                                            |
|------------------|---------------------------------------------------------------------------|--------------------------------------------|
|                  | Complete los datos                                                        |                                            |
|                  | Tarjeta/Entidad:                                                          | VISA CREDITO                               |
|                  | Nro Tarjeta:                                                              | [                                          |
|                  | Titular tarjeta:                                                          |                                            |
|                  | Vence (AAAA MM):                                                          |                                            |
|                  |                                                                           |                                            |
| Cambiar password | Tenga en cuenta que los datos aquí guardados van a aplicar para la siguie | Guardar<br>nte facturación y no la actual. |

|  | Guardar |
|--|---------|
|  |         |

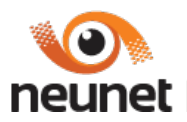

#### FORMAS DE PAGO

| mas de pago                                                                                                    |
|----------------------------------------------------------------------------------------------------|
| dios habilitados                                                                                                    |
| puede cancelar sus facturas en:                                                                                                    |
| Bancos: Credicoop y Provincia de Neuquén                                                                                                    |
| Pago fácil / Rapi pago                                                                                                    |
| Pago fácil por Mercadopago                                                                                                    |
| Mercadopago en la web y app: https://www.mercadopago.com.ar/                                                                                                    |
| LINK : Ingresando a través de http://www.linkpagos.com.ar/ con el código Link                                                                                             |
| BANELCO: Ingresando a través de http://www.pagomiscuentas.com.ar/ con el código Banelco                                                                                   |
| <ul> <li>Depósitos/Transferencias Bancarias: enviar constancia de la misma por mail a pagos@neunet.com.ar o WhatsApp al 299 5126524</li> <li>CUENTAS:</li> </ul>          |
| BANCO DE LA PROVINCIA DEL NEUQUEN S.A.Cta. Cte. Pesos №: 152171-2 CBU: CBU: 09700017-10001521710028                                                                       |
| BANCO CREDICOOP Suc. Centenario –Cta. Cte. Pesos Nº: 8368/4 CBU: 19101684-55016800836846                                                                                  |
| • Por Cobro Telefónico-Tarjeta de Crédito VISA, CABAL, MASTERCARD: enviando un WhatsApp de Lunes a Viernes de 08.00 a 15.00 hs, al 299 5126524, 299 5721218 ó 299 6316229 |

# Muestra Todas las Opciones de Pago, tiene vínculos directos a link, y app de WSP (haciendo click en el número de Wsp, lleva directamente a escribir wsp)

# **CONTACTENOS**

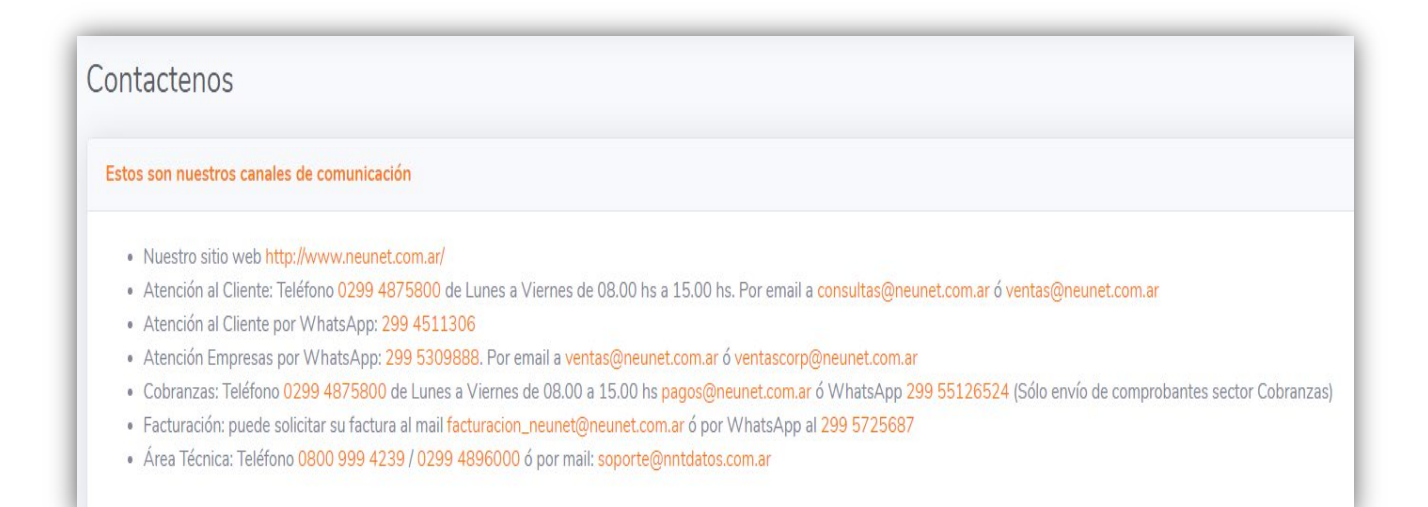

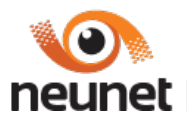

## MIS DATOS

Por el momento no son editables, son para verificar. Si desean cambiar algo, hacen un click en "CONTACTENOS" y los lleva directo a todas las formas y áreas de contacto.

| tos Personales                        |                   |                   |  |
|---------------------------------------|-------------------|-------------------|--|
| Titular:                              |                   | Email:            |  |
| CUIT/DNI:                             |                   | Fecha Nacimiento: |  |
| Direction:                            |                   | 821 S 93          |  |
| rvicios contratados                   |                   | Ciudad:           |  |
| ervicios contratados<br>Mis servicios |                   | Ciudad:           |  |
| ervicios contratados<br>Mis servicios | 4 (192) * 1 HUESS | Ciudad:           |  |

## **CAMBIAR PASSWORD AUTOGESTION**

|       | Autogestión NEUNET SA<br>Cambiar constraseña |
|-------|----------------------------------------------|
| E o E | Nuevo Password<br>Repita el Password         |
| E A E | Modificar                                    |

<u>SALIR</u>